# Site de denúncia D-Quest Helpline

publicada: 25/11/2024

# Manual do Denunciante

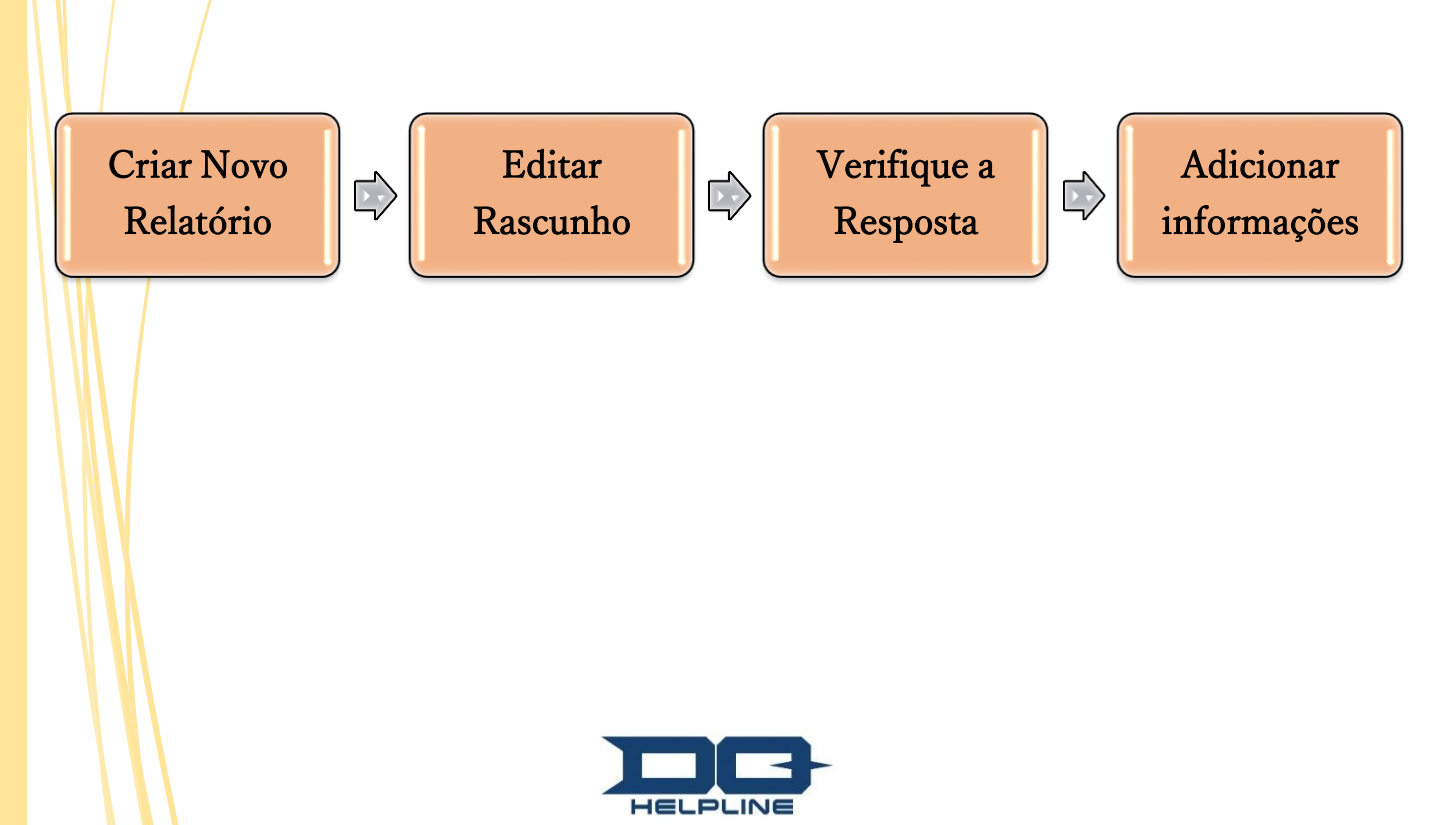

Copyright © D-Quest, Inc. All rights reserved.

# Conteúdo

#### [Criar Novo Relatório]

- 1. <u>Entrar</u>
- 2. Menu (para criar relatório)
- 3. Formulário de Relatório
- 4. <u>Salvar como rascunho</u>
- 5. <u>Enviar</u>
- 6. Página de Conclusão
- 7. <u>E-mail de Conclusão</u>

#### [Editar Rascunho]

- 8. Editar rascunho de relatório
- 9. <u>Conferir o rascunho</u>

#### [Verifique a Resposta]

- 10. <u>E-mail de Notificação</u>
- 11. Menu (para verificar seu relatório)
- 12. Verificar a resposta

#### (Adicionar informações)

- 13. Adicionar informações
- 14. Página de Conclusão e E-mail
- 15. Página de Detalhes do Relatório
- 16. <u>Anexo de Arquivo</u>

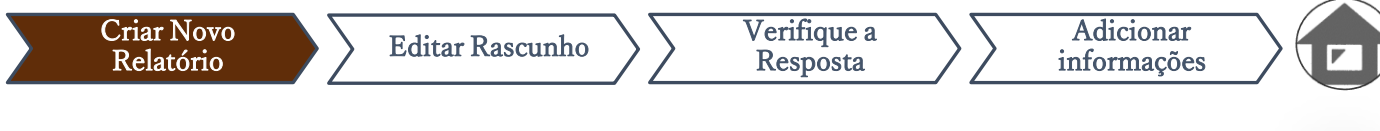

#### 1. Entrar

- 1-1. Acesse o URL do "site de denúncia" dedicado da sua empresa.
- 1-2. Insira o ID Comum e Senha Comum anunciados preliminarmente pela sua empresa e clique no botão "Iniciar".

| pal Helpline                                                               |                                                     |
|----------------------------------------------------------------------------|-----------------------------------------------------|
| Selecione o idioma e insira o ID Comum e a senha Comum.                    |                                                     |
| Idioma                                                                     |                                                     |
| Portugues •                                                                |                                                     |
|                                                                            |                                                     |
| I                                                                          |                                                     |
| н                                                                          | IELPLINE                                            |
|                                                                            |                                                     |
|                                                                            | << manual >>                                        |
|                                                                            |                                                     |
| ID Comum                                                                   | Senha Comum                                         |
|                                                                            |                                                     |
| -2 Iniciar                                                                 |                                                     |
|                                                                            |                                                     |
| ] O Internet Explorer não é suportado por este sistema. Use outros navegad | fores como Microsoft Edge, Google Chrome ou Safari. |
| D Quest Inc                                                                |                                                     |

\* As imagens utilizadas neste manual foram extraídas do site de demonstração do D-Quest. Os detalhes como título, conteúdo ou cores são personalizados para cada empresa cliente.

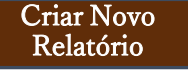

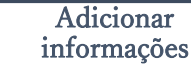

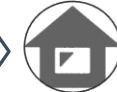

### 2. Menu (para criar relatório))

- 2-1. Pressione "Criar Novo Relatório" no Menu.
- 2-2. Clique no botão "Concordar" se você entende e concorda com os Termos de Uso.

| MENU                                                                                 | Sair                                                                                                    |
|--------------------------------------------------------------------------------------|----------------------------------------------------------------------------------------------------|
| País : <b>[Japão]</b> Sua denúncia será<br>Se você escolher o país errado, v         | tratada em conformidade com as leis locais de cada país.<br>olte para a página inicial e selecione o país correto.                                                                                                    |
| Se desejar enviar um novo relatór<br>Criar Novo Relatório                            | io, pressione o botão "Criar Novo Relatório".                                                                                                    |
| Se você quise <sup>,</sup> editar seu rascunt<br>Verificar a Resposta / Adicionar In | no, ver a resposta ao seu relatório ou adicionar mais informações, clique no botão "Editar ou Excluir Rascunho /<br>formações".                                                                                                    |
| Editar ou Excluir Rascunh                                                            | termos de uso vortar ao mienu. Sair                                                                                                    |
| © 2023 - D-Quest,Inc.                                                                | Termos de Uso<br>Por favor, leia estes Termos de Uso com atenção antes de usar este site. Clique no botão "Concordo" se concordar com os Termos de Uso. Você pode discordar pressionando<br>"Não concordo". Este serviço está disponível apenas para aqueles que concordam com os Termos de Uso.                                                                                                    |
|                                                                                      | Termos de Uso da Helpline da D-Quest<br>Abaixo encontram-se os termos de uso da [Helpline D-Quest] (posteriormente mencionado como "este Serviço"),<br>disponibilizado pela D-Quest Ltda. (posteriormente mencionada como [D-Quest]). Solicitamos ler com atenção antes de<br>utilizar este Serviço.                                                                                                    |
|                                                                                      | <ul> <li>Terminologia deste Serviço</li> <li>Empresa de serviços: Este sistema é o resultado de um contrato de terceirização de serviços entre a D-Quest e uma empresa de serviços para usuários. A [Empresa de serviços] não será divulgada como empresa pública, governamental ou instituição.</li> <li>Usuário-alvo: usuários em que a Empresa de serviços para usuários certifica que está apto para utilizar este Serviço para fazer uma denúncia interna.</li> <li>Denunciante: Um usuário-alvo que de fato utiliza este Serviço para realizar uma denúncia interna.</li> <li>ID, senha comuns da Empresa de serviços para usuários: informação de reconhecimento de usuários-alvo para utilizar este Serviço. A Empresa de serviços define-os e os notifica para usuário-alvo.</li> </ul> |
|                                                                                      | Aplicação dos termos de uso<br>(1) A D-Quest disponibiliza este Serviço para todos os usuários-alvo que se comprometerem a respeitar os termos de uso.<br>(2) A D-Quest reserva-se no direito de modificar os termos de uso deste conside. Nante conside, no escadação de uso kão                                                                                                    |
|                                                                                      | пландаг о воо возно осниуо зони визор ргоно.                                                                                                    |
|                                                                                      | ttens proibidos<br>Calúnia e difamação são atos que causam um enorme impacto negativo na empresa e no ambiente de trabalho, e vai<br>contra o intuito deste serviço. Utilize o mesmo com seriedade.                                                                                                    |
|                                                                                      | Em caso do denunciante causar atos que vão contra o contrato ou os termos de uso deste serviço, a D-Quest pode<br>reservar-se no direito de solicitar a empresa de serviços que pare com a disponibilização dos serviços para o usuário.                                                                                                    |
|                                                                                      | Eu não concordo                                                                                                    |
|                                                                                      | © 2023 - D-Questino.                                                                                                    |

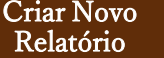

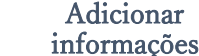

### 3. Formulário de Relatório

- 3-1. Descreva no formulário de relatório o máximo de informações possível. \*Os itens em vermelho são obrigatórios.
- 3-2. Configure um Código PIN usando apenas números e no máximo quatro dígitos, e certifique-se de anotá-lo e mantê-lo com você. Se você não souber o Código PIN e o Número da Denúncia, não poderá fazer uma denúncia adicional ou confirmar a resposta do responsável pelo recebimento da denúncia na sua empresa (doravante "encarregado").
- 3-3. Se você preencher o campo "Endereço de e-mail para notificações", poderá receber o e-mail para notificações de resposta do encarregado da sua empresa. Este endereço de e-mail não é divulgado ao encarregado. (veja também a página 10)

| Criar No                                        | vo Relatório                                                                                                    |                                                                                                    |                |
|-------------------------------------------------|----------------------------------------------------------------------------------------------------|----------------------------------------------------------------------------------------------------|----------------|
| Preepcha                                        | o seguinte formulário de                                                                                         | relatório. Nens em vermelho são requeridos. Olique no botão "Enviar" denois de presenher o formulário.                                                                                                    |                |
| Data da (                                       | scorrência                                                                                                    | <ul> <li>Nos últimos 3 dias</li> <li>Dentro de uma semana</li> <li>Dentro de um mês</li> <li>Dentro de seis meses</li> <li>Dentro de um ano Ittens de Pergunta</li> <li>Mais de um ano atrás</li> <li>Existe a possibilidade de ocorrências futuras</li> <li>Desconhecido</li> </ul>             | 1              |
| Código P                                        | N (números de 4 dígitos                                                                                          |                                                                                                    |                |
| Endereç                                         | o de e-mail para re                                                                                              | ceber a notificação da resposta da sua empresa (opcional)                                                                                                    |                |
| Endereço<br>Endereço<br>*Caso seu               | o de e-mail para re<br>de e-mail para notificaç<br>endereço de e-mail pos                                        | ceber a notificação da resposta da sua empresa (opcional)<br>ões                                                                                                    | será entregue. |
| Endereço<br>Endereço<br>*Caso seu<br>*Este ende | o de e-mail para re<br>de e-mail para notificaç<br>endereço de e-mail post<br>reço de e-mail NUNCA e<br>Cancelar | ceber a notificação da resposta da sua empresa (opcional)         ões         sua uma determinada sequência de caracteres (ex.: uso sucessivo de "."), o e-mail de notificação não se divulgado a ninguém, à D-Quest, ao encarregado da sua empresa ou a terceiros.         Salvar como rascunho | será entregue. |

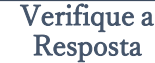

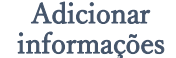

#### 4. Salvar como rascunho

- 4-1. Se você estiver no meio da inserção do seu relatório e quiser sair do formulário de relatório, ou se ainda não tiver certeza se deve ou não denunciar, você pode usar a função "Salvar como Rascunho". D-Quest e o encarregado não poderão ver o que você salvou como rascunho.
- 4-2. Depois de salvar seu rascunho, a página "Seu rascunho foi salvo com sucesso" será exibida. Anote o Código PIN e o Número de Denúncia (caracteres alfanuméricos de 13 dígitos) exibidos nesta página e mantenha-os à mão. Se o Código PIN ou o Número da Denúncia for perdido, você não poderá editar ou verificar este relatório.

|                                               |                                                                                                    |                                                                              |                                                                              | վիղ                                            |                                      |  |
|-----------------------------------------------|----------------------------------------------------------------------------------------------------|------------------------------------------------------------------------------|------------------------------------------------------------------------------|------------------------------------------------|--------------------------------------|--|
|                                               | /                                                                                                    |                                                                              |                                                                              |                                                |                                      |  |
| Endereço de e-mai                             | il para receber a notificação                                                                                                    | da resposta da                                                               | sua empresa (opcional                                                        | )                                              |                                      |  |
| Endereço de e-mail pa                         | ra notificações                                                                                                    |                                                                              |                                                                              |                                                |                                      |  |
| Caso seu endereço de<br>Este endereço de e-ma | e-mail possua uma determinada sec<br>il NUNCA é divulgado a ninguém, à                                                                       | quência de caracter<br>D-Quest, ao encari                                    | es (ex.: uso sucessivo de <sup>«</sup> ."),<br>regado da sua empresa ou a te | o e-mail de notificação não será e<br>rceiros. | ntregue.                             |  |
| Cance                                         | lar 4-1                                                                                                    |                                                                              | Salvar como rascunho                                                         |                                                | nviar                                |  |
|                                               |                                                                                                    |                                                                              |                                                                              |                                                |                                      |  |
|                                               |                                                                                                    |                                                                              |                                                                              | -                                              |                                      |  |
| Seu r                                         | ascunho foi salvo com su                                                                                                    | cesso.                                                                       |                                                                              |                                                | Voltar ao MENU                       |  |
|                                               |                                                                                                    |                                                                              |                                                                              |                                                |                                      |  |
|                                               |                                                                                                    |                                                                              |                                                                              |                                                |                                      |  |
|                                               | Sou raccunho foi calvo com i                                                                                                    | 51100000                                                                     |                                                                              |                                                |                                      |  |
|                                               | Seu rascunho foi salvo com s<br>O Número de Denúncia dest                                                                                    | sucesso.<br>te relatório está a s                                            | eguir.                                                                       |                                                |                                      |  |
|                                               | Seu rascunho foi salvo com s<br>O Número de Denúncia dest<br>Este Número é necessário p<br>pode ser reemitido nem cons                       | sucesso.<br>te relatório está a s<br>ara editar seu raso<br>sultado.         | eguir.<br>unho. Por favor, salve o Nún                                       | nero e guarde-o com cuidado. (                 | Dbserve que o Número de Denúncia não |  |
|                                               | Seu rascunho foi salvo com s<br>O Número de Denúncia dest<br>Este Número é necessário p<br>pode ser reemitido nem cons<br>Número de Denúncia | sucesso.<br>le relatório está a s<br>ara editar seu raso<br>sultado.         | eguir.<br>:unho. Por favor, salve o Nún                                      | nero e guarde-o com cuidado. (                 | Dbserve que o Número de Denúncia não |  |
|                                               | Seu rascunho foi salvo com s<br>O Número de Denúncia dest<br>Este Número é necessário p<br>pode ser reemitido nem cons<br>Número de Denúncia | sucesso.<br>te relatório está a s<br>ara editar seu raso<br>sultado.<br>4-2  | seguir.<br>sunho. Por favor, salve o Nún<br>2 99999jV                        | nero e guarde-o com cuidado. (<br>ttRhC4       | Observe que o Número de Denúncia não |  |
|                                               | Seu rascunho foi salvo com s<br>O Número de Denúncia dest<br>Este Número é necessário p<br>pode ser reemitido nem cons<br>Número de Denúncia | sucesso.<br>le relatório está a s<br>vara editar seu rasc<br>sultado.<br>4-2 | seguir.<br>cunho. Por favor, salve o Nún<br>2 99999jV                        | tero e guarde-o com cuidado. (<br>ttRhC4       | Observe que o Número de Denúncia não |  |
|                                               | Seu rascunho foi salvo com s<br>O Número de Denúncia dest<br>Este Número é necessário p<br>pode ser reemitido nem cons<br>Número de Denúncia | sucesso.<br>le relatório está a s<br>ara editar seu rasc<br>sultado.<br>4-7  | ieguir.<br>:unho. Por favor, salve o Nún<br>2 <u>99999j</u> V                | ttRhC4                                         | Observe que o Número de Denúncia não |  |

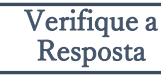

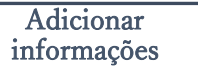

#### 5. Enviar

Após pressionar o botão "Enviar", a página de confirmação aparecerá.

Clique no botão "Enviar" novamente para concluir a criação do seu relatório.

\*Nenhum relatório enviado pode ser cancelado ou excluído.

| Endereço de e-mail par<br>Endereço de e-mail para noti<br>*Caso seu endereço de e-mail<br>*Este endereço de e-mail NUN<br>Cancelar | ra receber a notificação da resposta da sua empresa (opcional)<br>tificações<br>il possua uma determinada sequência de caracteres (ex.: uso sucessivo de "."), o e-mail de notificação não será entregue.<br>NCA é divulgado a ninguém, à D-Quest, ao encarregado da sua empresa ou a terceiros.<br>Salvar como rascunho                            |          |
|----------------------------------------------------------------------------------------------------|----------------------------------------------------------------------------------------------------|----------|
|                                                                                                    | Confirme Seu Relatório Voltar ao MEN<br>Criar Novo Relatório                                                                                                    | IU Sair  |
|                                                                                                    | Por favor, certifique-se de seu relatório e pressione o botão "Enviar". Se desejar reeditar o relatório, clique no botão "Editar".          Data da ocorrência <ul> <li>Nos últimos 3 dias</li> <li>Dentro de uma semana</li> <li>Dentro de um mês</li> <li>Dentro de seis meses</li> <li>Dentro de um ano</li> <li>Mais de um ano atrás</li> </ul> |          |
|                                                                                                    | Defina o Código PIN para este relatório Código PIN (números de 4 dígitos)                                                                                                    |          |
|                                                                                                    | Endereço de e-mail para receber a notificação da resposta da sua empresa (opcional)  Endereço de e-mail para notificações  ©d-quest.co.jp  *Caso seu endereço de e-mail possua uma determinada sequência de caracteres (ex.: uso sucessivo de *.*), o e-mail de notificação r                                                                       | não será |
|                                                                                                    | entregue. *Este endereço de e-mail NUNCA é divulgado a ninguém, à D-Quest, ao encarregado da sua empresa ou a terceiros. Editar © 2023 - D-Quest,Inc.                                                                                                    |          |

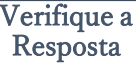

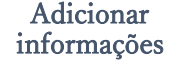

### 6. Página de Conclusão

- 6-1. Depois de enviar seu rascunho, a página "Agradecemos por criar o relatório" será exibida. Anote o Código PIN e o Número de Denúncia (caracteres alfanuméricos de 13 dígitos) exibidos nesta página e mantenha-os à mão. Se o Código PIN ou o Número de Denúncia for perdido, você não poderá se comunicar com o encarregado (verificar a resposta, adicionar mais informações, etc.) sobre o relatório enviado. Observe que esta página é o único lugar onde você pode verificar o Número de Denúncia.
- 6-2. Clique em "Sair" depois de anotar o Número de Denúncia.

\*O relatório de fora do Japão será recebido pelo encarregado após D-Quest ter traduzido e processado o relatório.

| Agradecemos por criar o relatório.                                                                                                    |                                                                           |
|----------------------------------------------------------------------------------------------------|---------------------------------------------------------------------------|
| O Número de Denúncia deste relatório está a seguir. Este Número é necessário p<br>adicionar mais informações. Por favor, salve o Número e guarde-o com cuidado. C<br>não pode ser reemitido nem consultado.                                                                                                    | ara ver a resposta ao seu relatório e<br>)bserve que o Número de Denúncia |
| Número de Denúncia 6-1                                                                                                    |                                                                           |
| 99999jVttRhC4                                                                                                    |                                                                           |
| *Não é aceita reemissão nem consul                                                                                                    | ta do Número de Denúno                                                    |
| Seu relatório foi enviado com sucesso.<br>O encarregado será notificado deste envio por e-mail deste sistema.<br>Se você cadastrou um endereço de e-mail para notificações, será notificado sobre<br>encarregado por e-mail [helpline_report@dq-helpline.com]. (Seu endereço de e-n<br>divulgado ao encarregado ou ao D-Quest.) | e o recebimento da resposta do<br>nail para notificações NUNCA é          |
| Por motivos de segurança, clique em "sair" no canto superior direito desta página<br>Número de Denúncia.                                                                                                    | e feche o navegador após salvar o                                         |

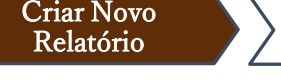

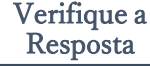

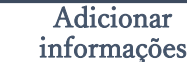

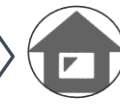

### 7. E-mail de Conclusão

Se você cadastrou seu endereço de e-mail para notificações ao criar seu relatório (3-3, página 3), receberá o e-mail de notificação com o assunto "[NOTIFICAÇÃO] Seu relatório foi aceito".

<Cuidado>

O e-mail de notificação não será enviado se você não inserir seu endereço de e-mail ou se seu endereço de e-mail estiver incorreto.

#### [NOTIFICAÇÃO] Seu relatório foi aceito

helpline\_report@dq-helpline.com <helpline\_report@dq-helpline.com>

2023年10月18日 14:08

Agradecemos por relatar.

Por favor, veja a mensagem do seu relatório regularmente em "Editar ou Excluir Rascunho / Verificar a Resposta / Adicionar Informações" na página do MENU acessando através do seguinte URL com o ID/Senha Comum. Observe que o Número de Denúncia não pode ser reemitido nem consultado.

•Nome do site : Global Helpline

•URL : https://jp.dq-helpline.com/xxxxxx/site/Reports?Lang=pt-br

•Data de entrega : 2023/10/18 14:08:31 (JST)

\*Este e-mail foi gerado automaticamente pelo sistema. \*Não responda a este endereço de e-mail.

\*Algumas informações no e-mail de notificação sobre relatórios de fora do Japão serão diferentes.

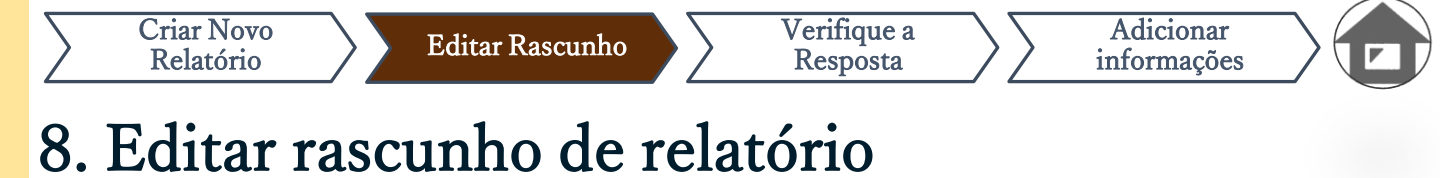

- 8-1. Entre no site de denúncia da sua empresa e pressione o botão "Editar ou Excluir Rascunho / Verificar a Resposta / Adicionar Informações".
- 8-2. Insira o Código PIN (3-2 na página 3) e o Número de Denúncia de 13 dígitos anotados na etapa de conclusão da criação do relatório (4-2 na página 4) e clique no botão "Ver meu relatório".

| MENU                                                                                                  | Sair                                                                                                    |                                |
|----------------------------------------------------------------------------------------------------|----------------------------------------------------------------------------------------------------|--------------------------------|
| País : [Japão] Sua denún<br>Se você escolher o país e                                                 | icia será tratada em conformidade com as leis locais de cada país.<br>errado, volte para a página inicial e selecione o país correto.                                                                                       |                                |
| Se desejar enviar um no<br>Criar Novo Relatór                                                         | vo relatório, pressione o botão "Criar Novo Relatório".<br>rio                                                                                                    |                                |
| Se você quiser editar se<br>"Editar ou Excluir Rascu<br>Editar ou Excluir R<br>e 2023 - D-Quest, Inc. | u rascunho, ver a resposta ao seu relatório ou adicionar mais informações, clique no botão<br>nho / Verificar a Resposta / Adicionar Informações <sup>®</sup> .<br>Rascunho / Verificar a Resposta / Adicionar Informações  |                                |
|                                                                                                    | Confirme o relatório                                                                                                    | Voltar ao MENU Sair            |
|                                                                                                    | Editar ou Excluir Rascunho / Verificar a Resposta / Adicionar Informações                                                                                                    |                                |
| 8-2                                                                                                   | Se você quiser editar seu rascunho, verificar a resposta ao seu relatório ou adicionar mais info<br>Denúncia e Código PIN e clique no botão "Ver meu relatório".<br>Número de Denúncia<br>Código PIN (números de 4 dígitos) | ırmações, insira seu Número de |
|                                                                                                    | © 2023 - D-Quest,Inc.                                                                                                    |                                |

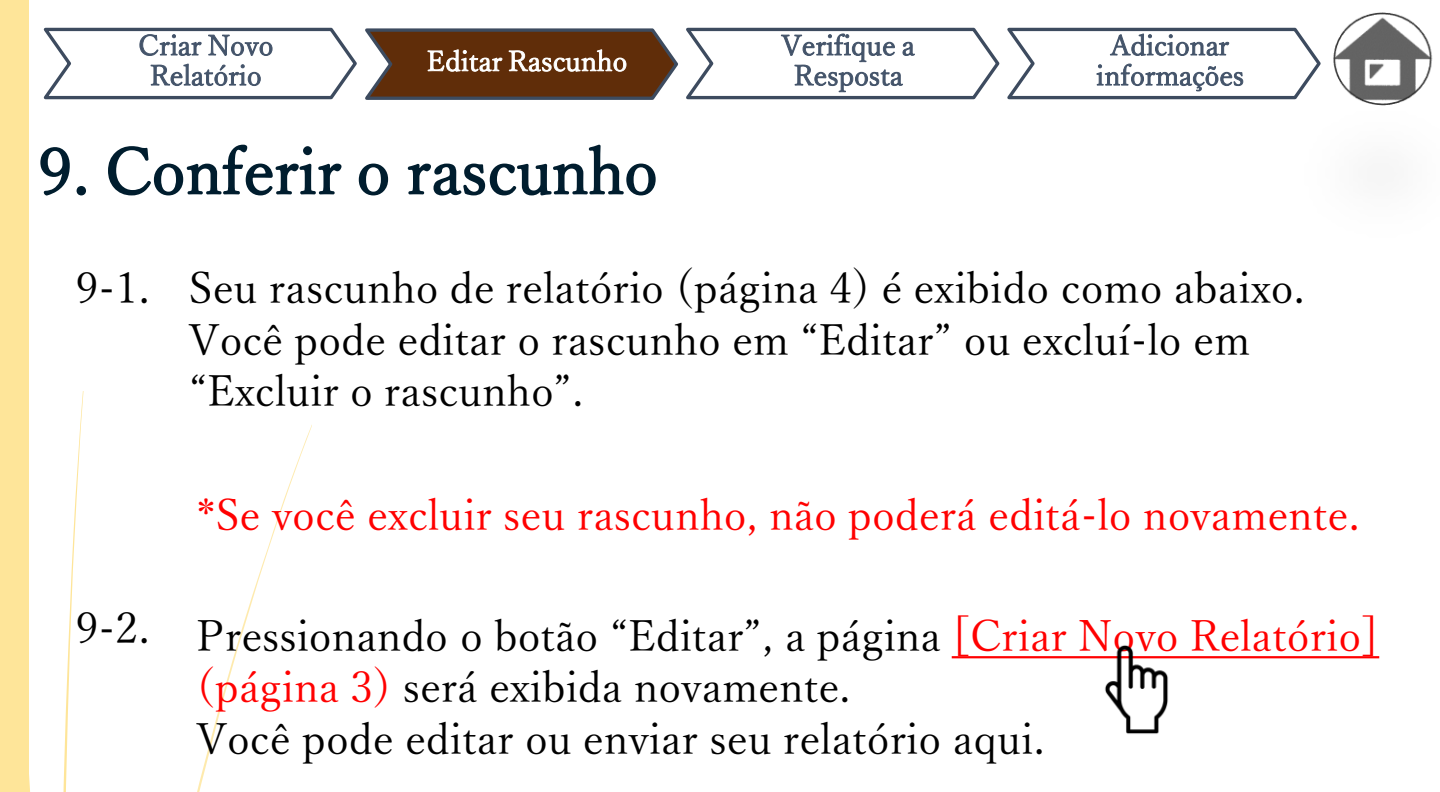

| Gerencie Seu Relatório<br>erifique seu relatório e pressione o t |                                                  |                |
|------------------------------------------------------------------|--------------------------------------------------|----------------|
|                                                                  | otão "Excluir o rascunho" ou "Editar".           |                |
| nformação                                                        |                                                  |                |
| Número de Denúncia                                               | 99999jVttRhC4                                    |                |
| Status                                                           | Rascunho: Este relatório ainda está em rascunho. |                |
|                                                                  |                                                  |                |
| Conteúdo<br>Data da ocorrência                                   | Nos últimos 3 dias                               |                |
| Local de ocorrência                                              | DQ TEST                                          |                |
| Envolvidos                                                       | Gerente                                          |                |
| Conteúdo do relatório                                            | DQ TEST                                          |                |
| Relatório para o chefe                                           | Não relatar                                      |                |
| Cancelar                                                         | Excluir o rascunho                               | 9-2.<br>Editar |

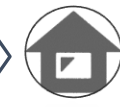

## 10. E-mail de Notificação

Se você cadastrou seu endereço de e-mail para notificações ao criar seu relatório (3-3, página 3), receberá o e-mail de notificação de resposta do encarregado com o assunto "[NOTIFICAÇÃO] Você recebeu uma resposta ao seu relatório".

\*A resposta a uma denúncia de fora do Japão será notificada ao denunciante após D-Quest ter traduzido e processado o relatório.

<Cuidado>

Certifique-se de verificar a resposta do encarregado.

O e-mail de notificação não será enviado se você não inserir seu endereço de

e-mail ou se seu endereço de e-mail estiver incorreto.

#### [NOTIFICAÇÃO] Você recebeu uma resposta à sua denúncia

helpline\_report@dq-helpline.com <helpline\_report@dq-helpline.com> To: 2023年10月18日 15:25

Caro denunciante

A resposta ao seu relatório do encarregado foi recebida. Por favor, veja a mensagem do seu relatório em "Editar ou Excluir Rascunho / Verificar a Resposta / Adicionar Informações" na página do MENU acessando através do seguinte URL com o ID/Senha Comum.

•Nome do site : Global Helpline

• URL : https://jp.dq-helpline.com/demo/site/Reports?Lang=pt-br

•Data do relatório : 2023/10/18 15:25:06 (JST)

\*Este e-mail foi gerado automaticamente pelo sistema. \*Não responda a este endereço de e-mail.

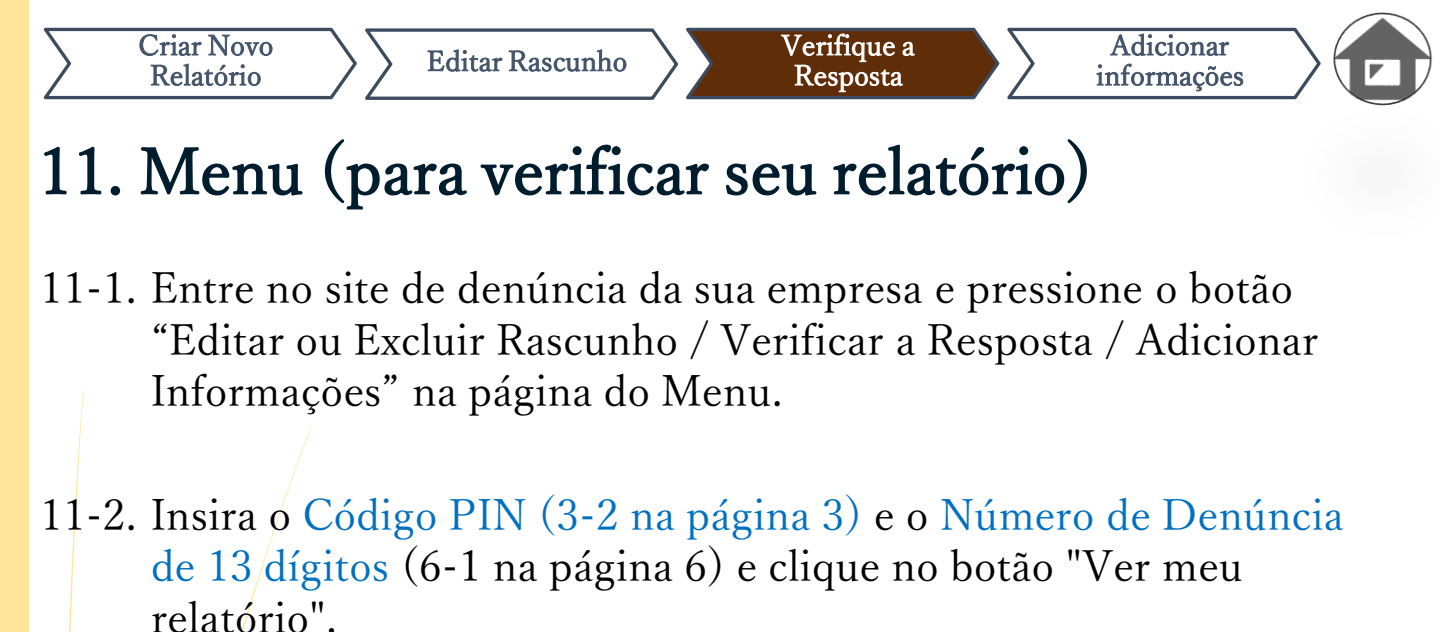

| MENU                        |                                                                                                    | Sair                                       |
|-----------------------------|----------------------------------------------------------------------------------------------------|--------------------------------------------|
| País : [Japã<br>Se você esc | io] Sua denúncia será tratada em conformidade com as leis locais de cada país.<br>olher o país errado, volte para a página inicial e selecione o país correto.                                                                                                    |                                            |
| Se deseja<br>Criar          | ar enviar um novo relatório, pressione o botão "Criar Novo Relatório".<br>Novo Relatório                                                                                                    |                                            |
| Se você d<br>"Editar ou     | quiser editar seu rascunho, ver a resposta ao seu relatório ou adicionar mais informações, clique no bo<br>I Excluir Rascunho / Verificar a Resposta / Adicionar Informações".                                                                                                    | otão                                       |
|                             | ou Excluir Rascunho / Verificar a Resposta / Adicionar Informações                                                                                                    |                                            |
| © 2023 - D-Quest            | linc.                                                                                                    |                                            |
| © 2023 - D-Quest            | ou Excluir Rascunno / Verificar a Resposta / Adicionar Informações                                                                                                    | Voltar ao MENU                             |
| © 2023 - D-Quest            | Inc. Confirme o relatório Editar ou Excluir Rascunho / Verificar a Resposta / Adicionar Informações                                                                                                    | Voltar ao MENU                             |
| © 2023 - D-Quest            | Confirme o relatório         Editar ou Excluir Rascunho / Verificar a Resposta / Adicionar Informações         Se você quiser editar seu rascunho, verificar a resposta ao seu relatório ou adicionar mais info         Denúncia e Código PIN e clique no botão "Ver meu relatório".                                                                      | Voltar ao MENU<br>rmações, insira seu Núme |
| © 2023 - D-Quest            | Confirme o relatório         Editar ou Excluir Rascunho / Verificar a Resposta / Adicionar Informações         Se você quiser editar seu rascunho, verificar a resposta ao seu relatório ou adicionar mais info         Denúncia e Código PIN e clique no botão "Ver meu relatório".         Número de Denúncia         Código PIN (números de 4 dígitos) | Voltar ao MENU<br>rmações, insira seu Núme |
| © 2023 - D-Quest            |                                                                                                    | Voltar ao MENU<br>rmações, insira seu Núme |

## 12. Verificar a resposta

Editar Rascunho

Criar Novo

Relatório

12-1. O status atual do seu relatório pode ser confirmado no campo "Status".

Verifique a

Resposta

Adicionar

informações

12-2. Esta página mostra os detalhes do seu relatório e o histórico da comunicação com o encarregado.

| Detalhes do Relatório                                                                                                    |                                                                                                    | Voltar ao MENU Sair |  |  |
|----------------------------------------------------------------------------------------------------|----------------------------------------------------------------------------------------------------|---------------------|--|--|
| Gerencie Seu Relatório                                                                                                    |                                                                                                    |                     |  |  |
| (Nota 1) Para proteger a confidencialidade do seu relat<br>(Nota 2) Não é possível enviar mais informações uma s                                                              | o, ele será excluído do sistema 30 dias após o encerramento do caso denunciado.<br>/ez que o "Status" está atualmente "Encerramento". |                     |  |  |
| Informação                                                                                                    |                                                                                                    |                     |  |  |
| Número de Denúncia                                                                                                    | 99999BQwXzsF7                                                                                                    |                     |  |  |
| Data de entrega 12-1                                                                                                    | 2023/10/19 14:39:11 (JST)                                                                                                    |                     |  |  |
| Status                                                                                                    | Aguardando sua ação: O denunciante já leu esta resposta.                                                                              |                     |  |  |
|                                                                                                    |                                                                                                    |                     |  |  |
| Histórico de atualizações 12-2                                                                                                    |                                                                                                    |                     |  |  |
| Data                                                                                                    | Detalhes                                                                                                    |                     |  |  |
| 2023/10/19 14:40:04 (JST)<br>Resposta do encarregado                                                                                                    | <resposta><br/>Responder</resposta>                                                                                                   |                     |  |  |
| 2023/10/19 14:39:11 (JST)                                                                                                    | [Lido pelo Encarregado] 2023/10/19 14:39:44 (JST)<br>Novo relatório foi criado.                                                       |                     |  |  |
|                                                                                                    |                                                                                                    |                     |  |  |
| Adiciona uma mensagem                                                                                                    |                                                                                                    |                     |  |  |
|                                                                                                    |                                                                                                    |                     |  |  |
|                                                                                                    |                                                                                                    |                     |  |  |
|                                                                                                    |                                                                                                    |                     |  |  |
| Escolher Arquivo                                                                                                    |                                                                                                    |                     |  |  |
| *Você pode anexar um arquivo de até 100 MB. É necessária uma mensagem na coluna "Adicionar uma mensagem".<br>*Observe que você NÃO pode remover seu anexo depois de enviá-lo. |                                                                                                    |                     |  |  |
|                                                                                                    |                                                                                                    |                     |  |  |
| Cancelar                                                                                                    | Enviar                                                                                                    |                     |  |  |
|                                                                                                    |                                                                                                    |                     |  |  |
| © 2023 - D-Quest,Inc.                                                                                                    |                                                                                                    |                     |  |  |
|                                                                                                    |                                                                                                    |                     |  |  |

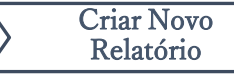

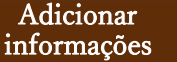

### 13. Adicionar informações

- 13-1. Caso queira adicionar mais informações ou responder à resposta da sua empresa, preencha a coluna "Adicionar uma mensagem" e clique em "Enviar".
- 13-2. Após pressionar o botão "Enviar", aparecerá a janela de confirmação. Clique no botão "OK" para concluir a adição de uma mensagem.

| Data                                                                                | Detalhes                                                                                                    |
|-------------------------------------------------------------------------------------|----------------------------------------------------------------------------------------------------|
| 2023/10/18 15:25:35 (JST)<br>Resposta do encarregado                                | <resposta> responder</resposta>                                                                                 |
| 2023/10/18 15:19:40 (JST)                                                           | [Lido pelo Encarregado] 2023/10/18 15:25:16 (JST)<br>Novo relatório foi criado.                                 |
| diciona uma mensagem                                                                |                                                                                                    |
| Adiciona uma mensagem                                                               |                                                                                                    |
| Escolher Arquivo<br>Você pode anexar um arquivo de<br>Observe que você NÃO pode rem | até 100 MB. É necessária uma mensagem na coluna "Adicionar uma mensagem".<br>over seu anexo depois de enviá-lo. |
| Cancelar                                                                            |                                                                                                    |
|                                                                                     | Enviar                                                                                                    |
| 123 - D-Quest,Inc.                                                                  |                                                                                                    |
| 23 - D-Quest,Inc.                                                                   |                                                                                                    |
| 123 - D-Quest,Inc.                                                                  | Tem certeza de que deseja enviar as informações adicionais?                                                     |
| )23 - D-Quest,Inc.                                                                  | Tem certeza de que deseja enviar as informações adicionais?<br>Adiciona uma mensagem                            |
| )23 - D-Quest,Inc.                                                                  | Tem certeza de que deseja enviar as informações adicionais?<br>Adiciona uma mensagem                            |
| 23 - D-Quest,Inc.                                                                   | Tem certeza de que deseja enviar as informações adicionais?<br>Adiciona uma mensagem<br>13-2<br>Cancela         |

## 14. Página de Conclusão e E-mail

Editar Rascunho

- 14-1. Quando a tela "Informações adicionais foram enviadas" aparecer, seu envio estará concluído.
- 14-2. Por motivos de segurança, clique em "Sair" e feche o navegador.14-1

#### Agradecemos por adicionar mais informações.

Verifique a

Resposta

Adicionar

informações

Voltar ao MENU Sair

Informações adicionais foram enviadas.

Agradecemos por adicionar mais informações.

Criar Novo

Relatório

Seu Número de Denúncia NÃO é alterado após o envio de informações adicionais. Por favor, guarde o Número com cuidado.

O encarregado confirmará suas informações e responderá a você. Por favor, veja a mensagem do seu relatório regularmente em "Editar ou Excluir Rascunho / Verificar a Resposta / Adicionar Informações" na página MENU. Se você cadastrou um endereço de e-mail para notificações, será notificado sobre o recebimento da resposta do encarregado por e-mail [helpline\_report@dq-helpline.com]. (Seu endereço de e-mail para notificações NUNCA é divulgado ao encarregado ou ao D-Quest.)

Por motivos de segurança, clique em "sair" no canto superior direito desta página e feche o navegador.

© 2023 - D-Quest,Inc.

 14-3. Se você cadastrou seu endereço de e-mail para notificações (3-3, página 3), receberá o e-mail de notificação com o assunto "[NOTIFICAÇÃO] Suas informações adicionais foram aceitas".

| [NOTIFICAÇÃO] Suas informações adicionais foram aceitas                                                                                                    |                            |
|----------------------------------------------------------------------------------------------------|----------------------------|
| helpline_report@dq-helpline.com <helpline_report@dq-helpline.com><br/>To:</helpline_report@dq-helpline.com>                                                                                                    | 2023年10月18日 15:44          |
| Agradecemos por adicionar mais informações.                                                                                                    |                            |
| Por favor, veja a mensagem do seu relatório regularmente em "Editar ou Excluir Rascunho / Verificar a Respost<br>na página do MENU acessando através do seguinte URL com o ID/Senha Comum.<br>Observe que o Número de Denúncia não pode ser reemitido nem consultado. | a / Adicionar Informações" |
| Nome do site : Global Helpline     URL : https://jp.dq-helpline.com/xxxxx/site/Reports?Lang=pt-br     Data informada adicionalmente : 2023/10/18 15:44:07 (JST)                                                                                                    |                            |
| *Este e-mail foi gerado automaticamente pelo sistema.<br>*Não responda a este endereço de e-mail.                                                                                                    |                            |

| $\geq$ | Criar Novo<br>Relatório | $\sum$ | Editar Rascunho | $\rangle \sum$ | Verifique a<br>Resposta |      | Adicionar<br>informações |
|--------|-------------------------|--------|-----------------|----------------|-------------------------|------|--------------------------|
| 15.    | Página                  | a de   | Detalhe         | es do          | Relató                  | orio |                          |

Sua mensagem será mostrada no campo [Histórico de atualizações].

| etalhes do Relatório                                                                    | Voltar ao MENU Sair                                                                                                    |
|-----------------------------------------------------------------------------------------|----------------------------------------------------------------------------------------------------|
| Gerencie Seu Relatório                                                                  |                                                                                                    |
| ota 1) Para proteger a confidencialidade d<br>ota 2) Não é possível enviar mais informa | lo seu relato, ele será excluído do sistema 30 dias após o encerramento do caso denunciado.<br>ções uma vez que o "Status" está atualmente "Encerramento". |
| Informação                                                                              |                                                                                                    |
| Número de Denúncia                                                                      | 99999jVttRhC4                                                                                                    |
| Data de entrega                                                                         | 2023/10/18 15:19:40 (JST)                                                                                                    |
| Status                                                                                  | Não lido: O encarregado da empresa ainda não leu este relatório ou a última mensagem.                                                                      |
|                                                                                         |                                                                                                    |
| Histórico de atualizações                                                               |                                                                                                    |
| Data                                                                                    | Detalhes                                                                                                    |
| 2023/10/18 15:44:07 (JST)<br>Informações adicionais foram enviadas.                     | [Não lido pelo Encarregado]<br><informações adicionadas=""><br/>Adiciona uma mensagem</informações>                                                        |
| 2023/10/18 15:25:35 (JST)<br>Resposta do encarregado                                    | <resposta><br/>responder</resposta>                                                                                                    |
| 2023/10/18 15:19:40 (JST)                                                               | [Lido pelo Encarregado] 2023/10/18 15:25:16 (JST)<br>Novo relatório foi criado.                                                                            |
|                                                                                         |                                                                                                    |
| Adiciona uma mensagem                                                                   |                                                                                                    |
|                                                                                         |                                                                                                    |
|                                                                                         |                                                                                                    |
| Escolher Arquivo                                                                        |                                                                                                    |
| *Você pode anexar um arquivo de até 1                                                   | 100 MB. É necessária uma mensagem na coluna "Adicionar uma mensagem".                                                                                      |
| *Observe que você NAO pode remover                                                      | seu anexo depois de enviá-lo.                                                                                                    |
| Cancelar                                                                                | Enviar                                                                                                    |
|                                                                                         |                                                                                                    |
| 2023 - D-Quest Inc                                                                      |                                                                                                    |

### 16. Anexo de Arquivo

Editar Rascunho

Criar Novo

Relatório

\*Observe que este recurso é acessível somente para clientes qualificados.

Verifique a

Resposta

Adicionar

informações

- 16-1. Se desejar anexar um arquivo, como imagem, áudio ou um documento, clique em "Escolher Arquivo" na coluna "Arquivo anexado (opcional)" ao criar a sua denúncia. Para adicionar mais informações, clique em "Escolher Arquivo" na coluna "Adiciona uma mensagem" e selecione o arquivo que desejar anexar.
- \* Você pode anexar apenas um arquivo (até 100 MB) em uma nova denúncia ou em cada mensagem adicional. Se desejar anexar vários arquivos, comprima-os em um arquivo Zip no seu PC.
- \* É necessária uma mensagem na coluna "Adiciona uma mensagem" quando você anexar o arquivo em uma mensagem adicional.
- \* Observe que você NÃO poderá remover o seu arquivo anexado depois de enviado.

| Preencha o seguinte formulário de relatório. Itens em vermelho são requeridos. Clique no botão "Enviar" depois de preencher o formulário.                                                                                                    |
|----------------------------------------------------------------------------------------------------|
| Data da ocorrência O Nos últimos 3 dias                                                                                                    |
| O Dentro de uma semana                                                                                                    |
| ○ Dentro de um mês                                                                                                    |
| O Dentro de seis meses                                                                                                    |
| O Dentro de um ano                                                                                                    |
| Arquivo Anexado(opcional)          Escolher Arquivo       ×         Você podo anexar un arquivo de até 100 MB.       ×                                                                                                    |
| *Observe que você NAO pode remover seu anexo depois de enviá-lo.                                                                                                    |
| 16-1                                                                                                    |
| Adiciona uma mensagem<br>Adiciona uma mensagem<br>Escolher Arquivo TEST.jpg ×<br>"Você pode anexar jm arquivo de até 100 MB. É necessária uma mensagem na coluna "Adicionar uma mensagem".<br>"Observe que você NÃO pode remover seu anexo depois de enviá-lo.<br>Cancelar Enviar |

Copyright © D-Quest, Inc. All rights reserved.